# Logging in to the Box Hill Institute Network for the First Time for Mac and Android Users

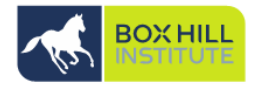

- You will receive two network account creation emails from ITservices@boxhill.edu.au providing your username and temporary password.
- 2. Go to <u>https://myremote.boxhill.edu.au</u> and sign in with your new username and temporary password:

|          | Work Resources<br>RemoteApp and Desktop Connection<br>sign in |
|----------|---------------------------------------------------------------|
| Username | john.citizen                                                  |
| Password | ••••••                                                        |
|          | log on >>                                                     |
|          |                                                               |

3. Click the here link to update your new password

|               | Work Resources<br>RemoteApp and Desktop Connection<br>sign in |
|---------------|---------------------------------------------------------------|
| Username      | Username                                                      |
| Password      | Password                                                      |
|               | log on >>                                                     |
| Your password | l is expired. Clic <b>here</b> i <mark>b change it.</mark>    |

- 4. Follow the conditions below to create your new password as pictured:
- Be at least 10 characters
- Must not contain your account name or full name
- Must be changed every 90 days
- Must contain to 3 of the following 4 conditions:
  - Upper case characters (A-Z)

Note: 'Current Password' is your temporary password.

Click Submit once you have set your new password.

|                 | <b>LL</b>              | Work Resources<br>RemoteApp and Desktops | CAE |
|-----------------|------------------------|------------------------------------------|-----|
| Change Password |                        |                                          |     |
|                 |                        |                                          |     |
| U               | ser name:              | john.citizen                             |     |
| F               | Current<br>bassword:   | •••••                                    |     |
| New p           | bassword:              | •••••                                    |     |
| Cor<br>F        | nfirm new<br>bassword: | ••••••                                   |     |
|                 |                        | Submit                                   |     |
|                 |                        |                                          |     |

5. Click **OK** and now follow the instructions on the next page.

| BOX HILL<br>INSTITUTE    | Work Resources<br>RemoteApp and Desktops | CAE |
|--------------------------|------------------------------------------|-----|
| Change Password          |                                          |     |
|                          |                                          |     |
| User name:               | john.citizen                             |     |
| Current<br>password:     |                                          |     |
| New password:            |                                          |     |
| Confirm new<br>password: |                                          |     |
| Your passwo              | ord has been successfully changed.       |     |

You can now setup your Microsoft Authenticator, instructions are below.

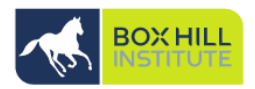

 On your computer Visit this site to begin your password reset setup <u>https://aka.ms/ssprsetup</u> AND LOGIN WITH YOUR USERNAME BUT ADD @BOXHILL.EDU.AU TO THE END OF IT. and password and select Next

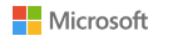

Sign in

user.name@boxhill.edu.au

No account? Create one!

Can't access your account?

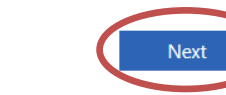

verify now

## 2. follow the steps provided:

Your administrator has required you to verify your contact info. You can use this to reset your password if you ever lose access to your account.

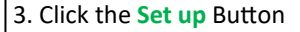

#### Microsoft

#### Keep your account secure

Sometimes, your organisation needs more info to make sure that it's you. Set up the security info below so you can prove who you are.

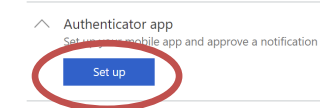

### 4. Click Next twice

. . .

Get the app On your mobile device, install the Microsoft Authenticator app. Learn more

| Cancel | Next |
|--------|------|

I want to use a different authenticator app

## Set up your account

If prompted, allow notifications. Then add an account, and choose "Work or school account".

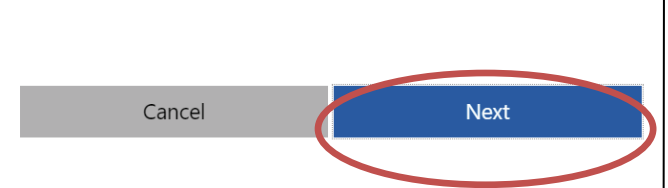

4. How to install Microsoft Authenticator on your Android device:

Download and open Microsoft Authenticator on your mobile device in the Google Play store

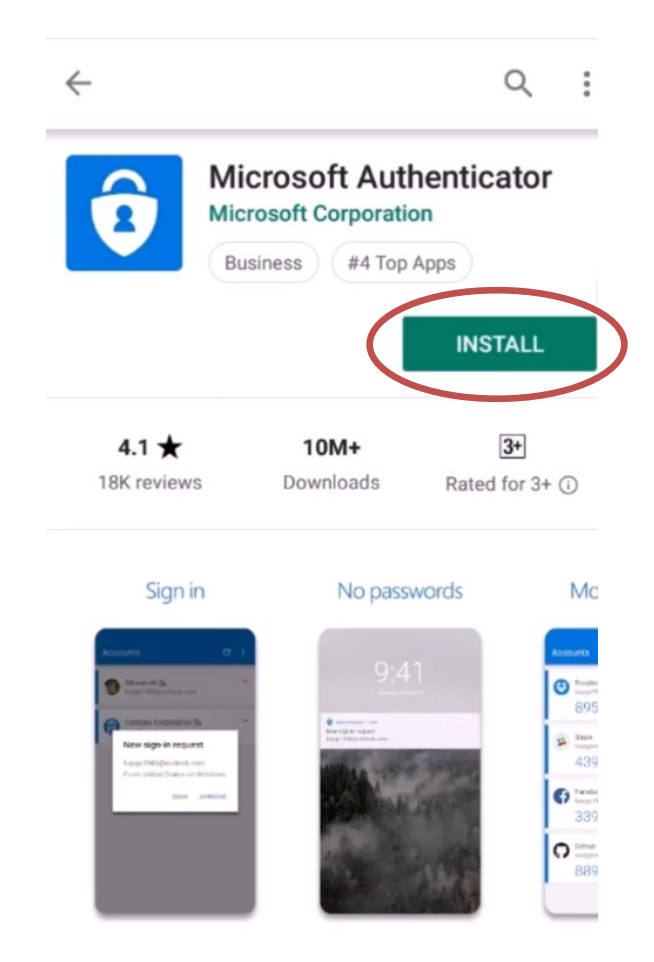

Use Microsoft Authenticator to sign in easily and

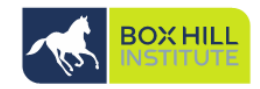

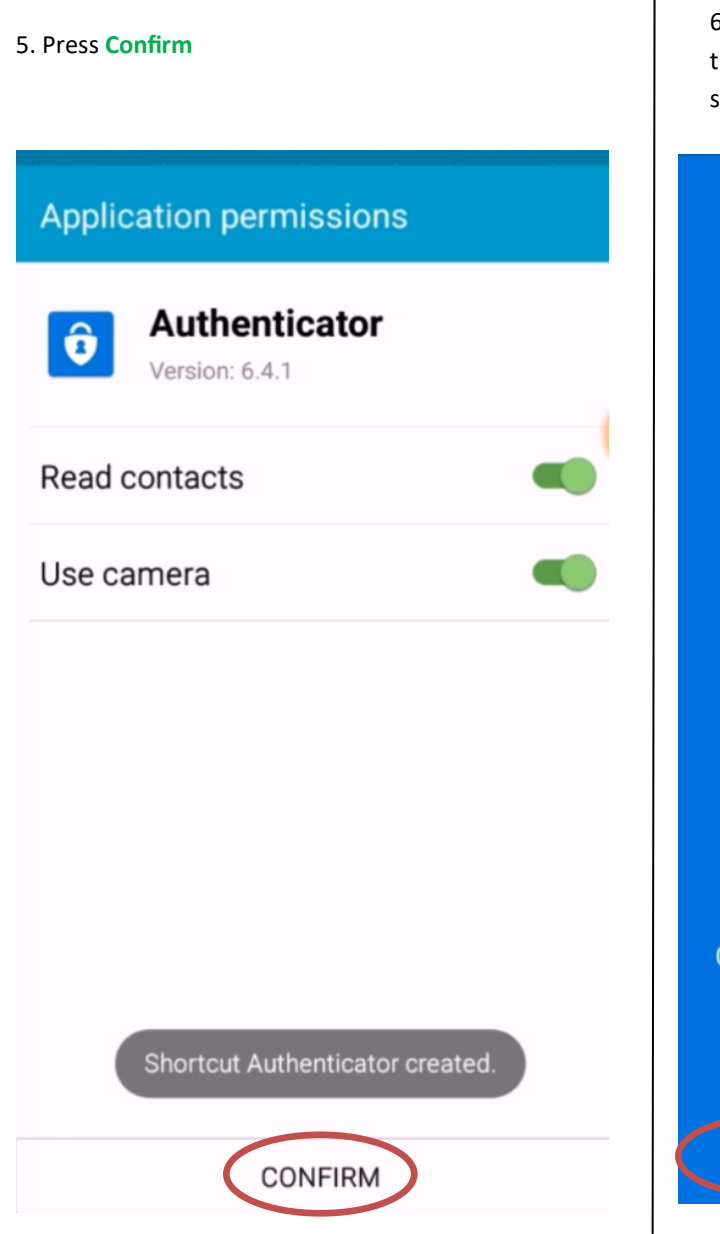

6. Swipe to the right 3 times or press the Skip option at the bottom of the screen

# One tap to verify

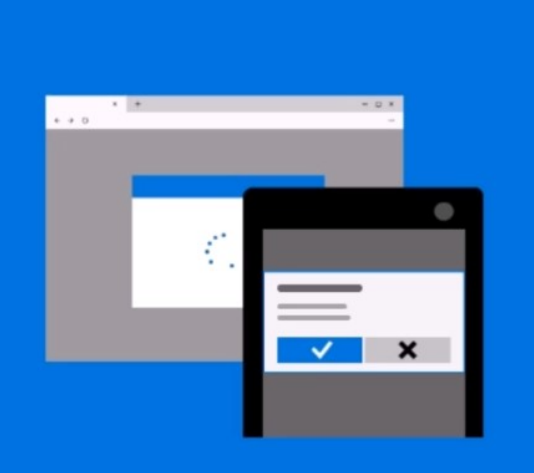

Complete your sign-in attempts to Microsoft accounts with a single tap to approve.

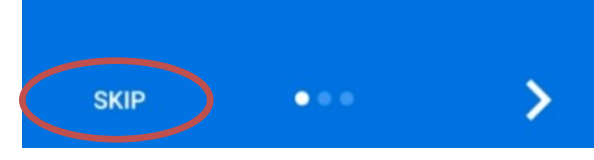

7. Press Get started

# Redirected from Outlook or OneDrive?

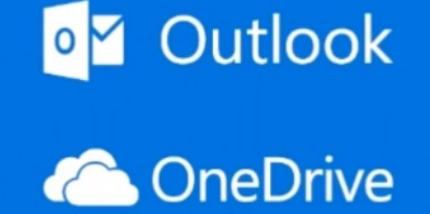

Your work or school account may require you to install this app for additional account security.

....

GET STARTED

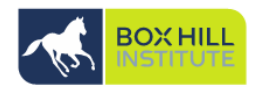

i

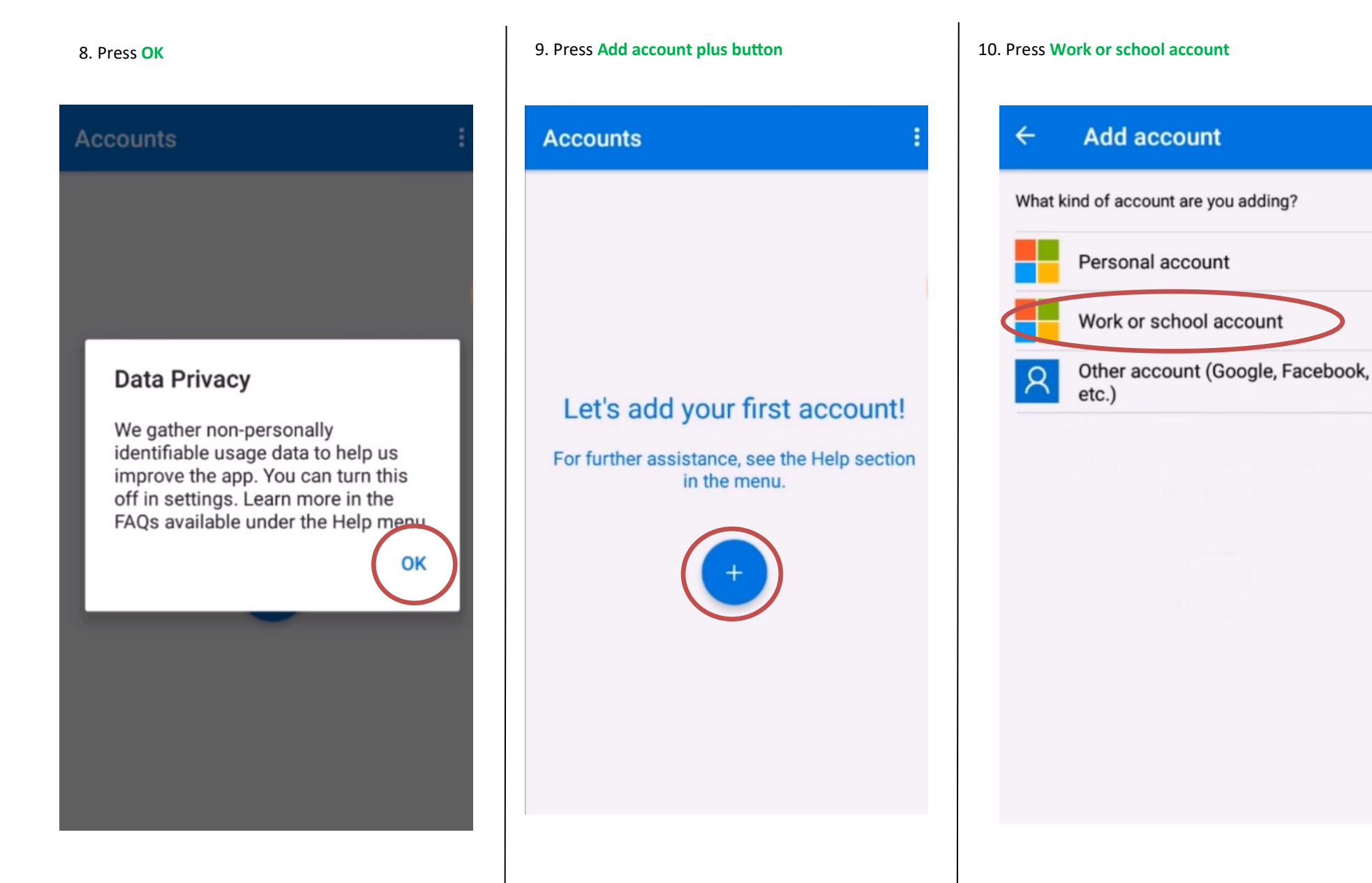

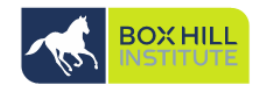

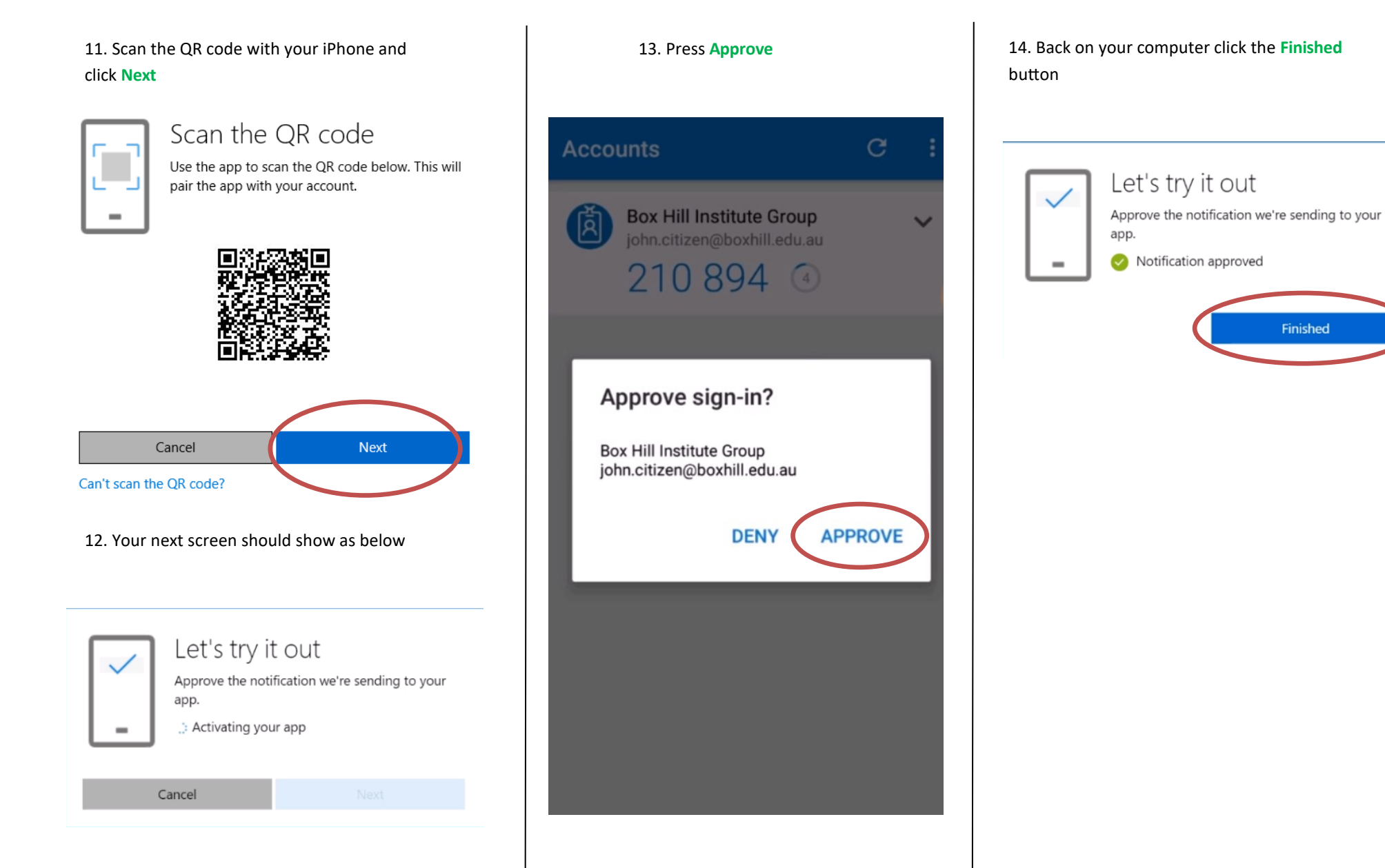

## Accessing Remote Desktop From a Mac (Once registered for MFA)

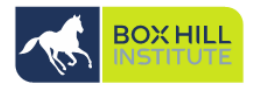

Once you have registered for Microsoft Azure Multifactor authentication (MFA), you can follow the below instructions to connect to the BHIG network via Remote Desktop.

Yet to register for Multifactor authentication? Please refer to the '<u>Microsoft Authentica-</u> tor App Setup Using an Android or <u>Microsoft Authenticator App Setup Using an iPhone</u>' Guide on the Technology Solutions '**How To'** page.

1. Go to the App Store and download 'Microsoft Remote Desktop 10'.

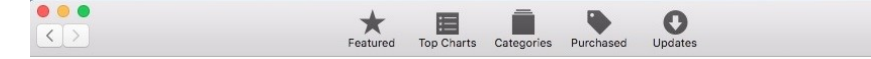

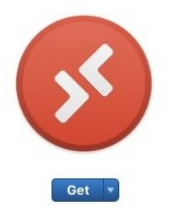

## Microsoft Remote Desktop 10 Use Microsoft Remote Desktop for Mac to connect to a remote PC or virtual apps and desktops made available by your admin. With Microsoft Remote Desktop, you can be productive no matter where you are.

### What's New in Version 10.3.7

It's time for our final update of the year. In this release we fine-tuned some code and fixed the following bugs:

## **NOTE:** If you already have Microsoft Remote Desktop 10 installed on your device. You will have to **uninstall it** and start from step 1.

- 2. Open Safari or any web browser and visit: myremote.boxhill.edu.au
- 3. Log in with your BHI Username and Password:

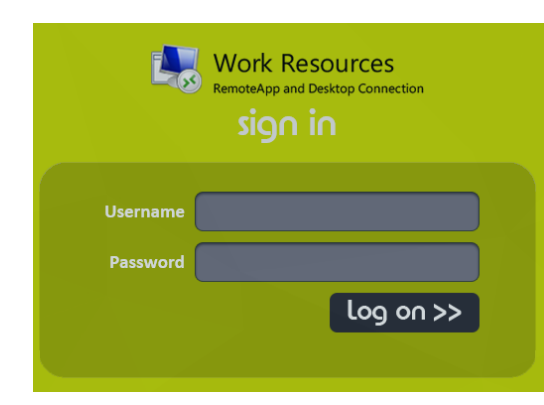

Once signed in, you should see an icon named 'Corporate Desktop'.
NOTE: If you do not see this icon, you will need to request access by logging a job with ITS via the portal.

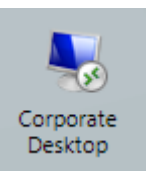

- 5. PLEASE ENSURE YOU HAVE MICROSOFT AUTHENTICATOR OPEN ON YOUR PHONE BEFORE CLICKING Corprate Desktop
- 6. Microsoft Remote Desktop 10 will open and prompt you for a sign in.

**NOTE**: Enter your user account/password in the format: **mail\username** 

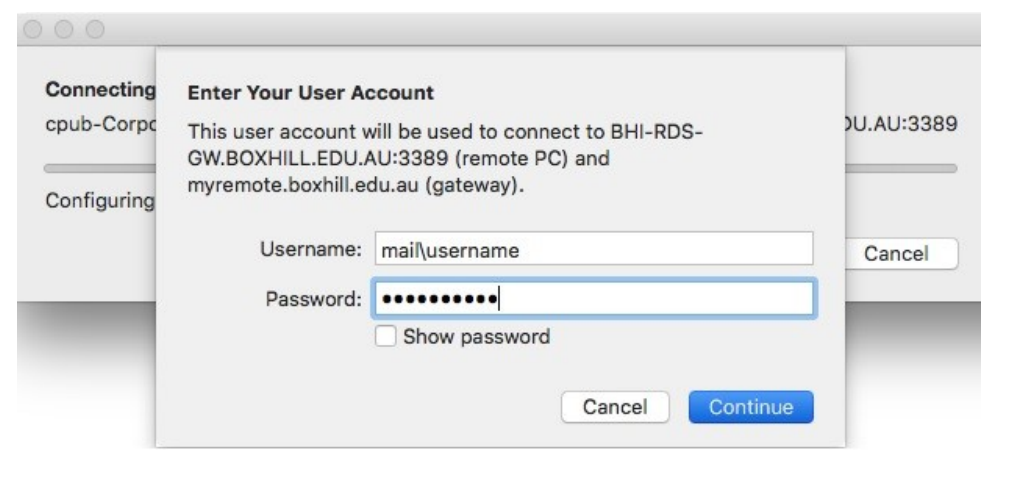

# Accessing Remote Desktop From a PC (Once registered for MFA)

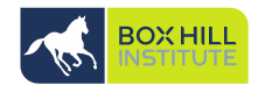

5. You will be prompted to approve log in as seen below on the mobile device you have configured MFA on, select **Approve:** 

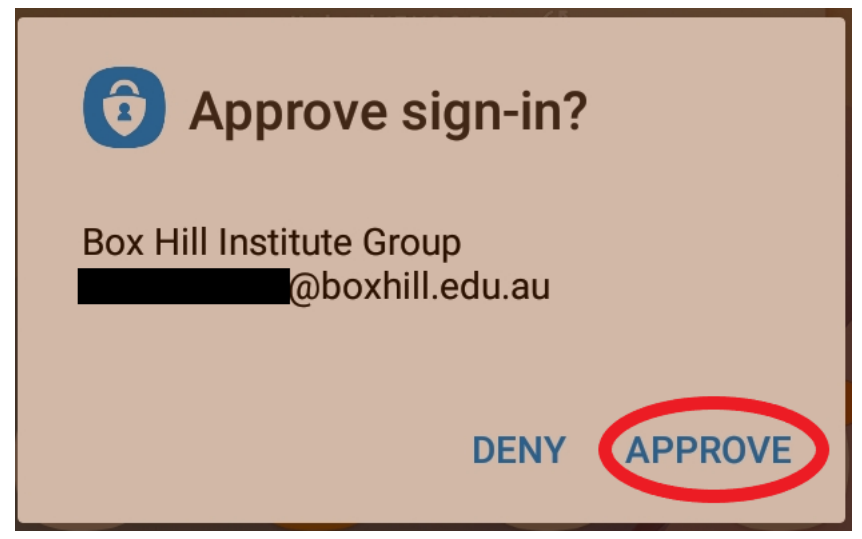

6. You can now access remote desktop. Please note no documents should be saved outside G drive, Our space and other approved platforms to ensure no data loss.

**NOTE:** Should you receive the below error you have not correctly configured your account for multi-factor authentication. Please refer to the '**Staff Password Resets**— **Authenticator App' guides for iPhone and Android** devices on the Technology Solutions How To page.

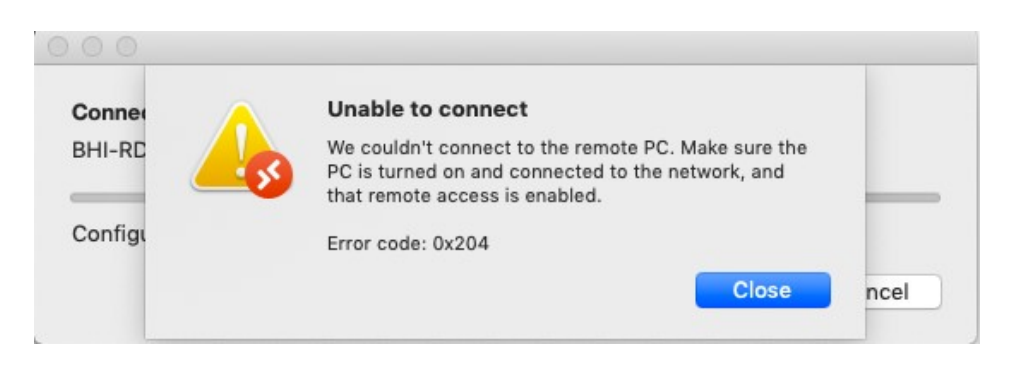

### For help and advice contact Technology Solutions

Mon - Fri: 8:00 AM - 6:00 PM (excluding public holidays)

+61-3-9286-9465 (Extension: 9465)